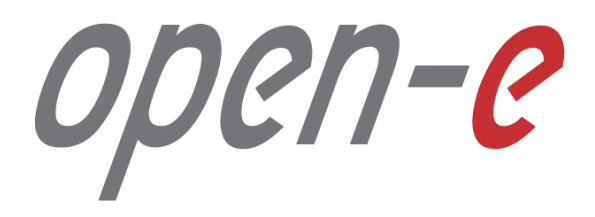

Step-by-Step Guide

How to Connect to a DSS V7 iSCSI Target Volume from a Microsoft Windows

Software Version: DSS ver. 7.00 up57

Last update: June 2016

The aim of this document is to demonstrate how to Connect to an iSCSI Target Volume from DSS V7. It shows in step-by-step, how to set up DSS V7 and connect to iSCSI Target Volume with iSCSI initiator.

To connect to an iSCSI Target Volume over a LAN from a Microsoft Windows system, perform the following steps:

- 1. Hardware configuration
- 2. Configure DSS V7:
  - Create a Volume Group, iSCSI volume and target on the DSS V7,
- 3. Configure iSCSI Target Properties
- 4. Initialize the disk from iSCSI target
  - Create a partition assign a letter,
  - Format disk,
- 5. Accessing to the disk

open-e

### 1. Hardware configuration

#### Hardware Requirements:

To configure an iSCSI Target Volume in MS Windows, a iSCSi Initiator in the MS system is required and one DSS V7 server with an iSCSI target. In this example the DSS V7 system and Windows 10 with iSCSI Initiator will be used.

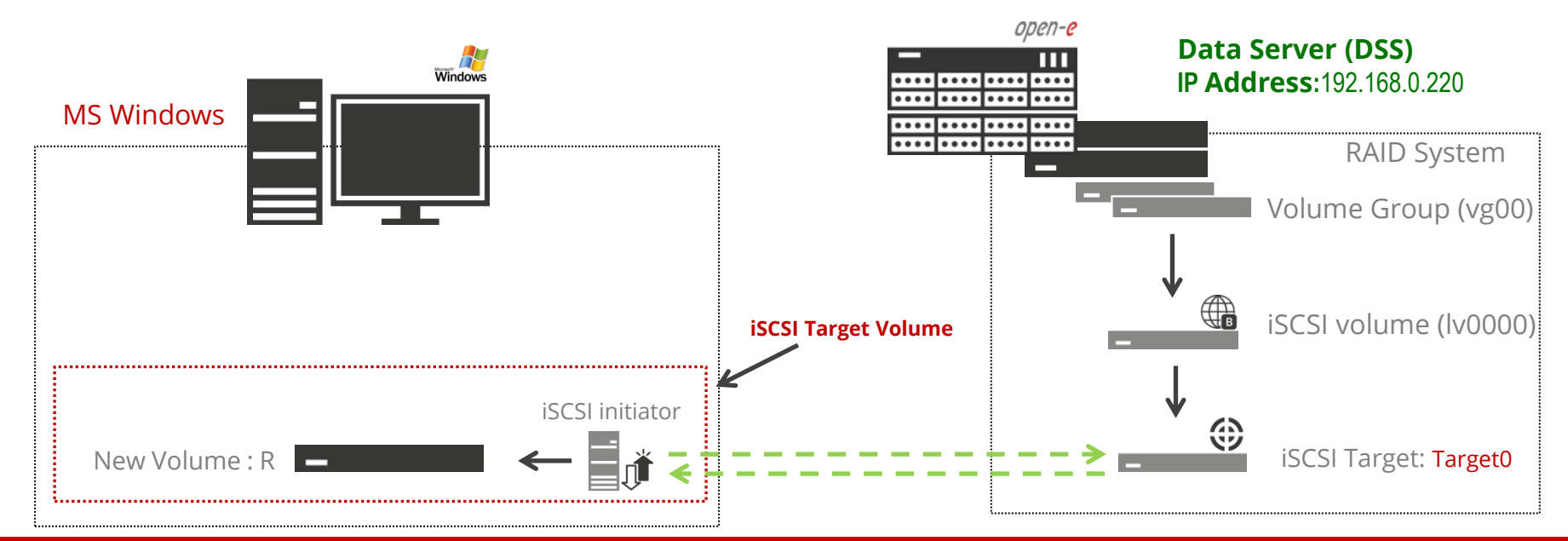

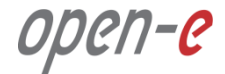

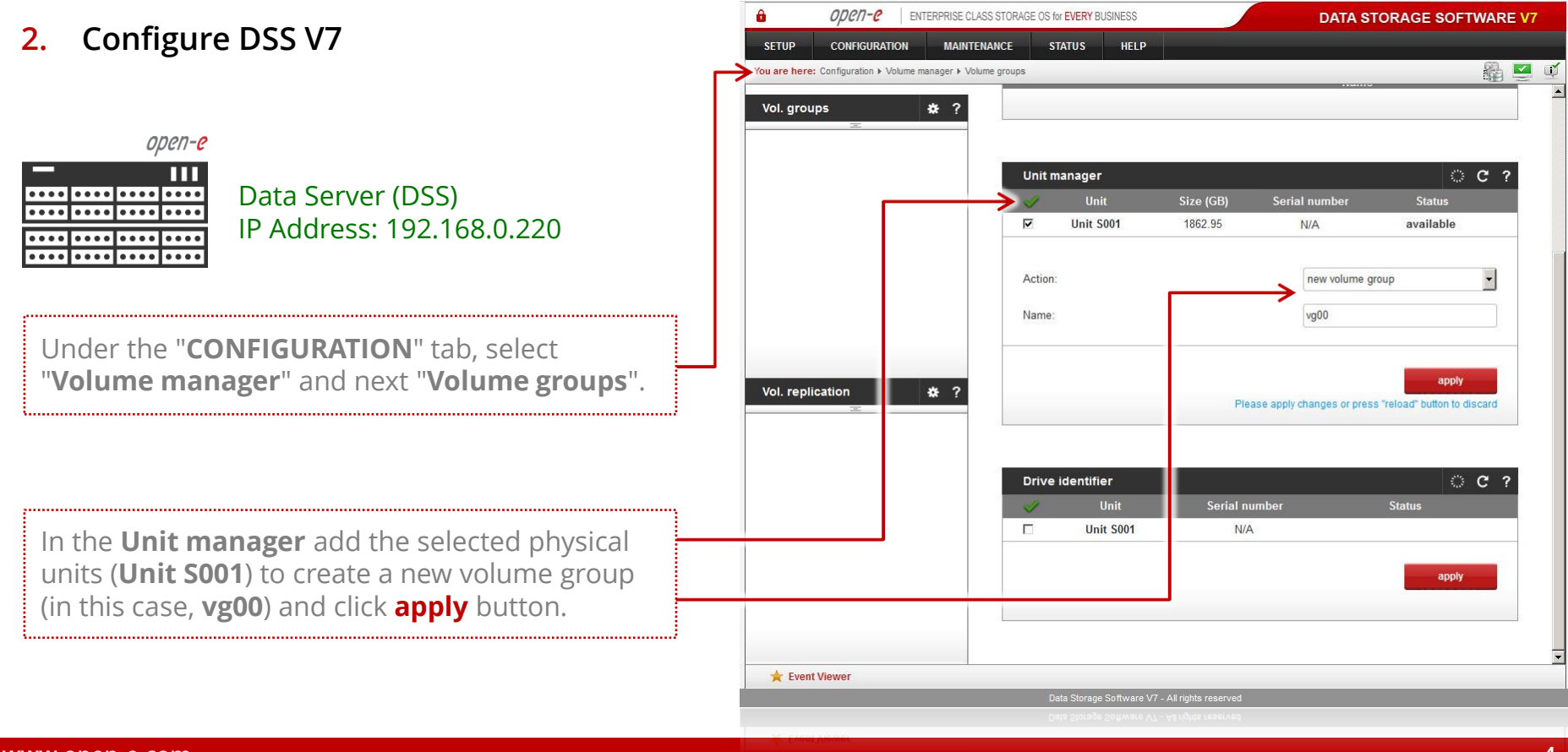

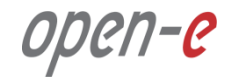

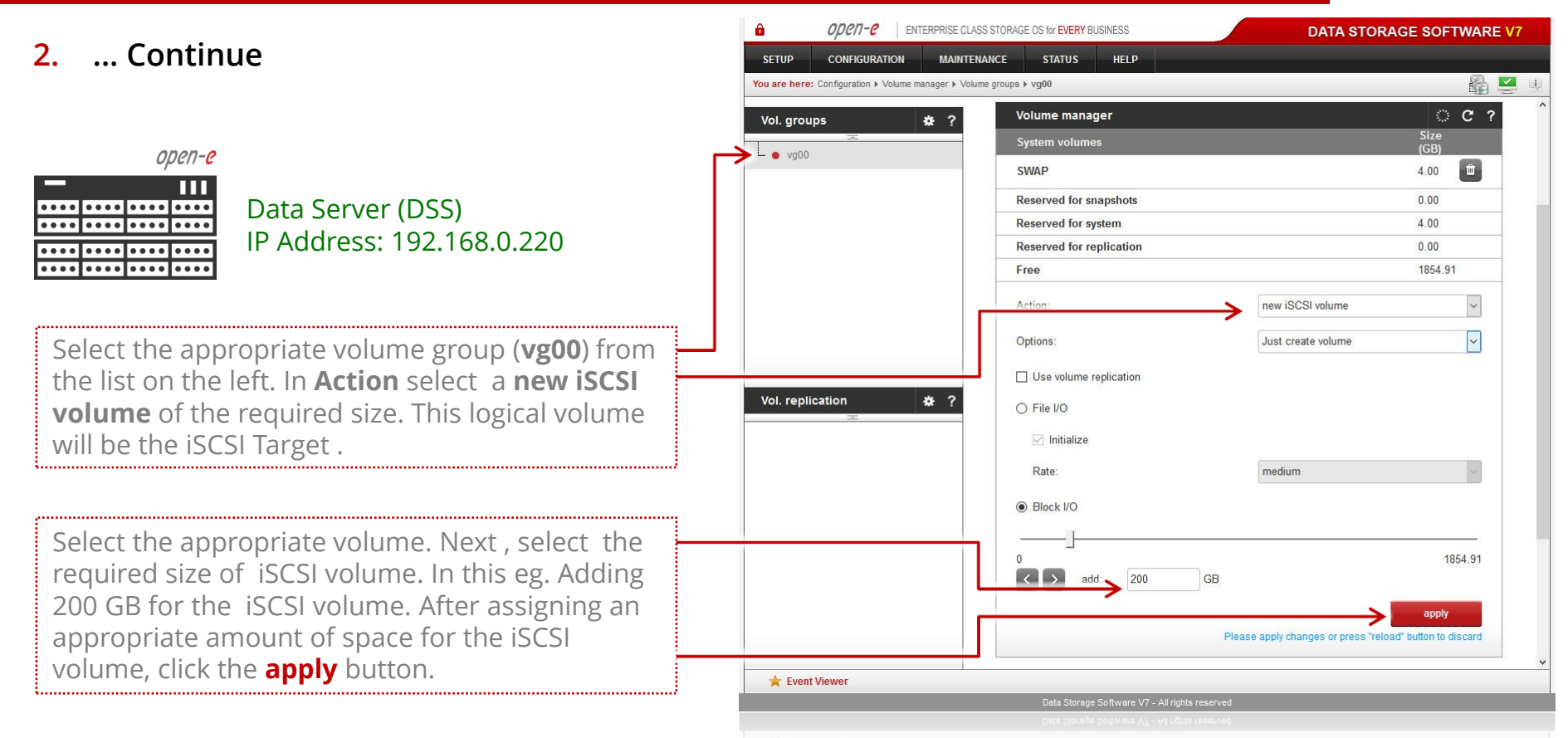

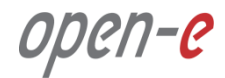

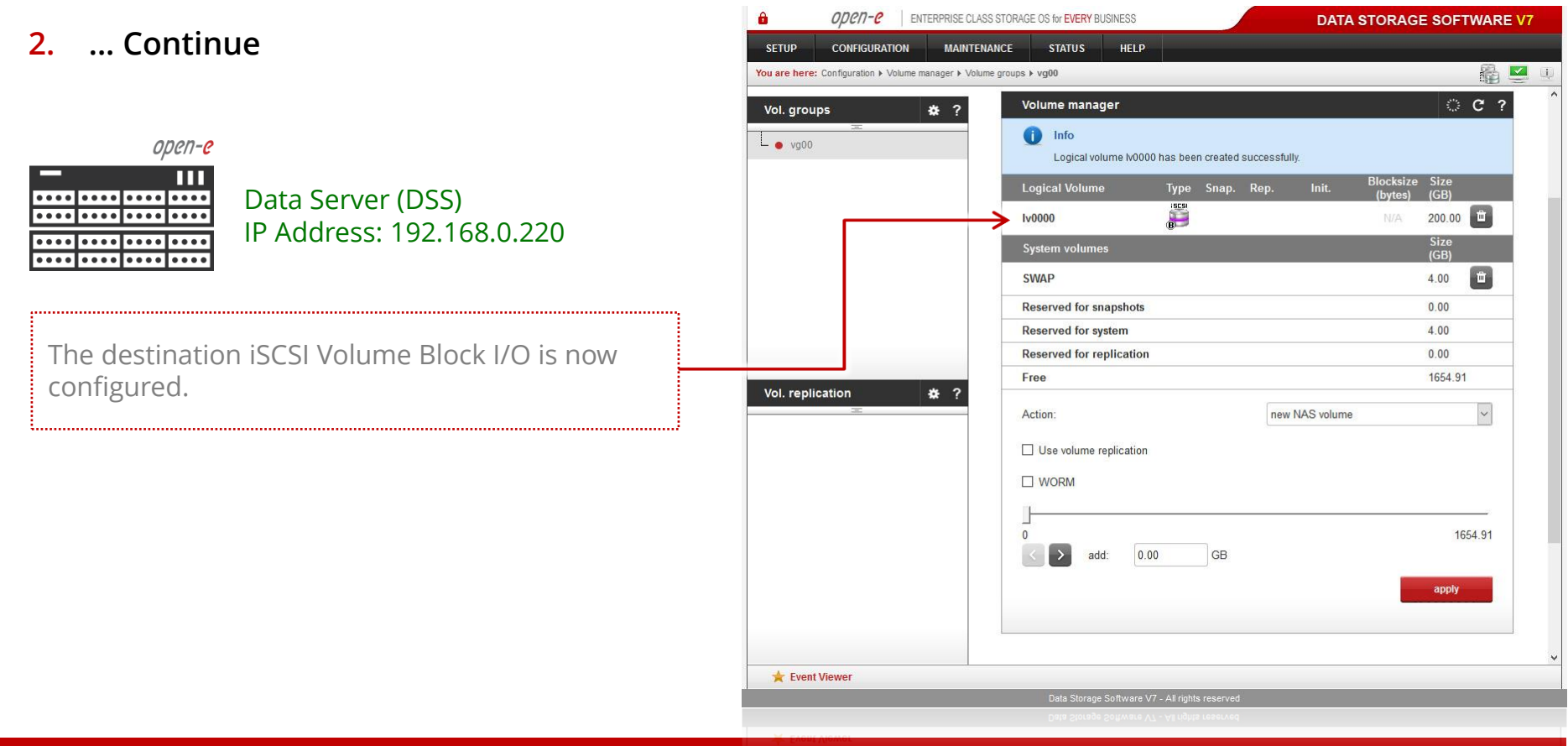

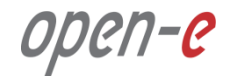

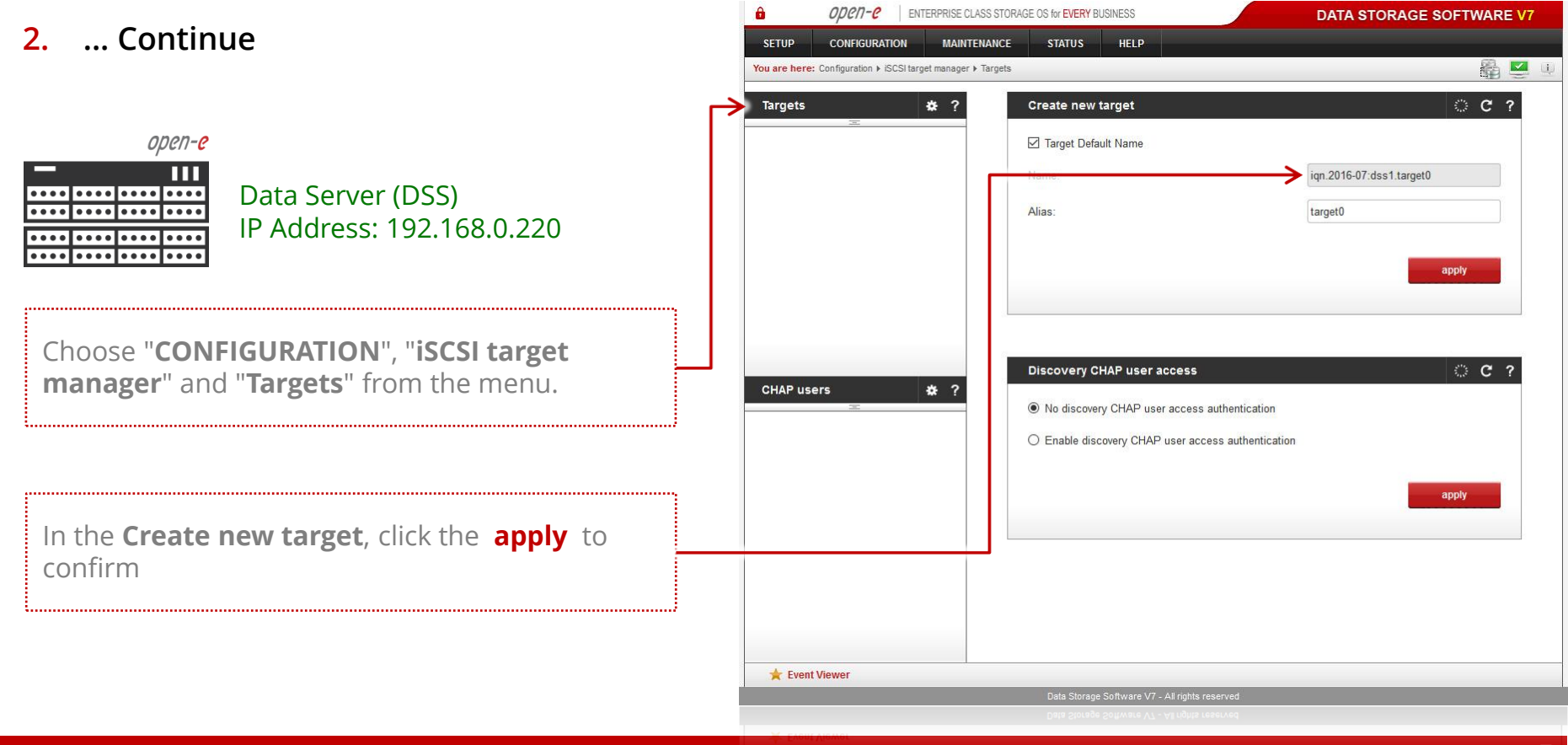

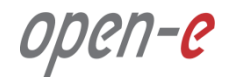

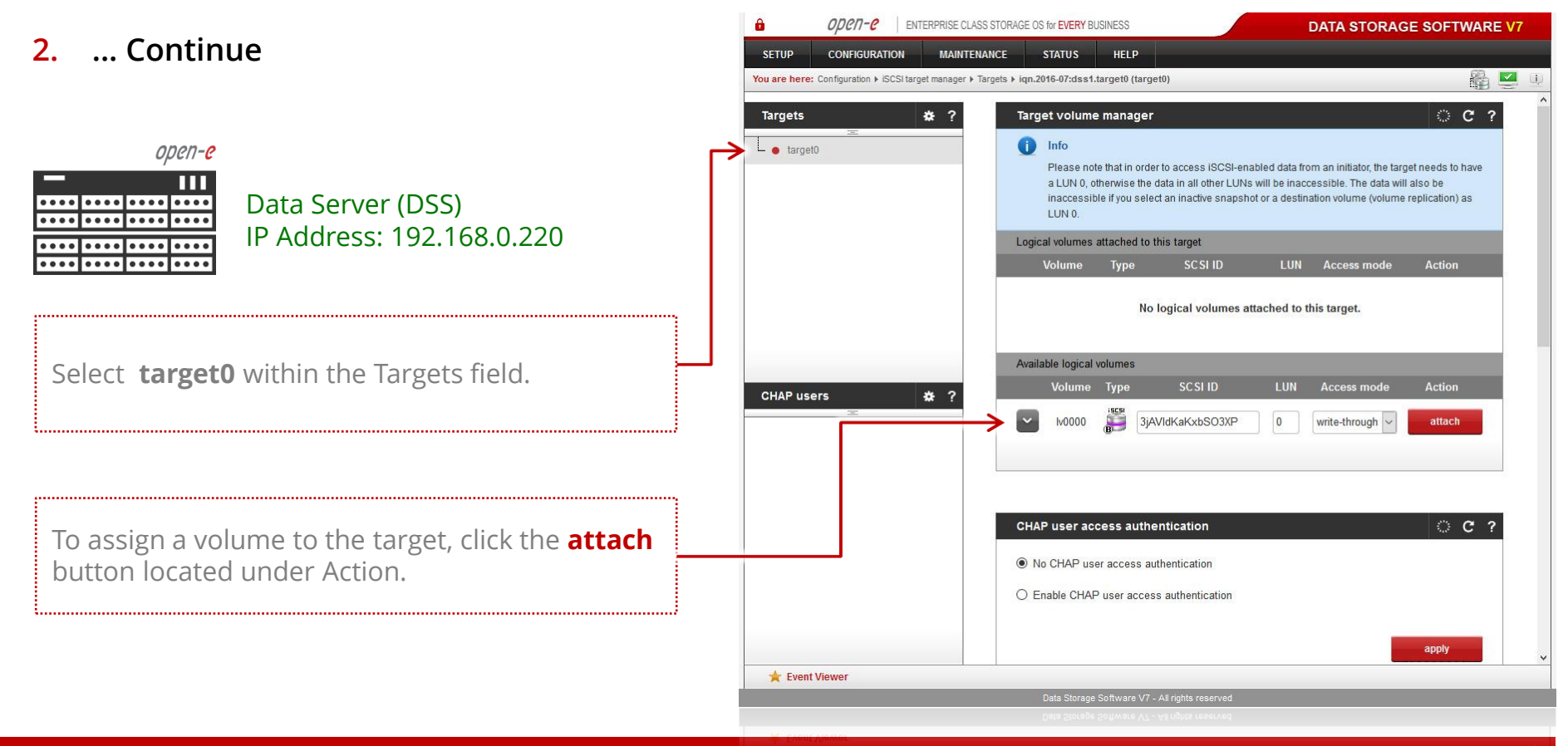

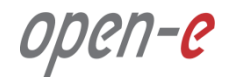

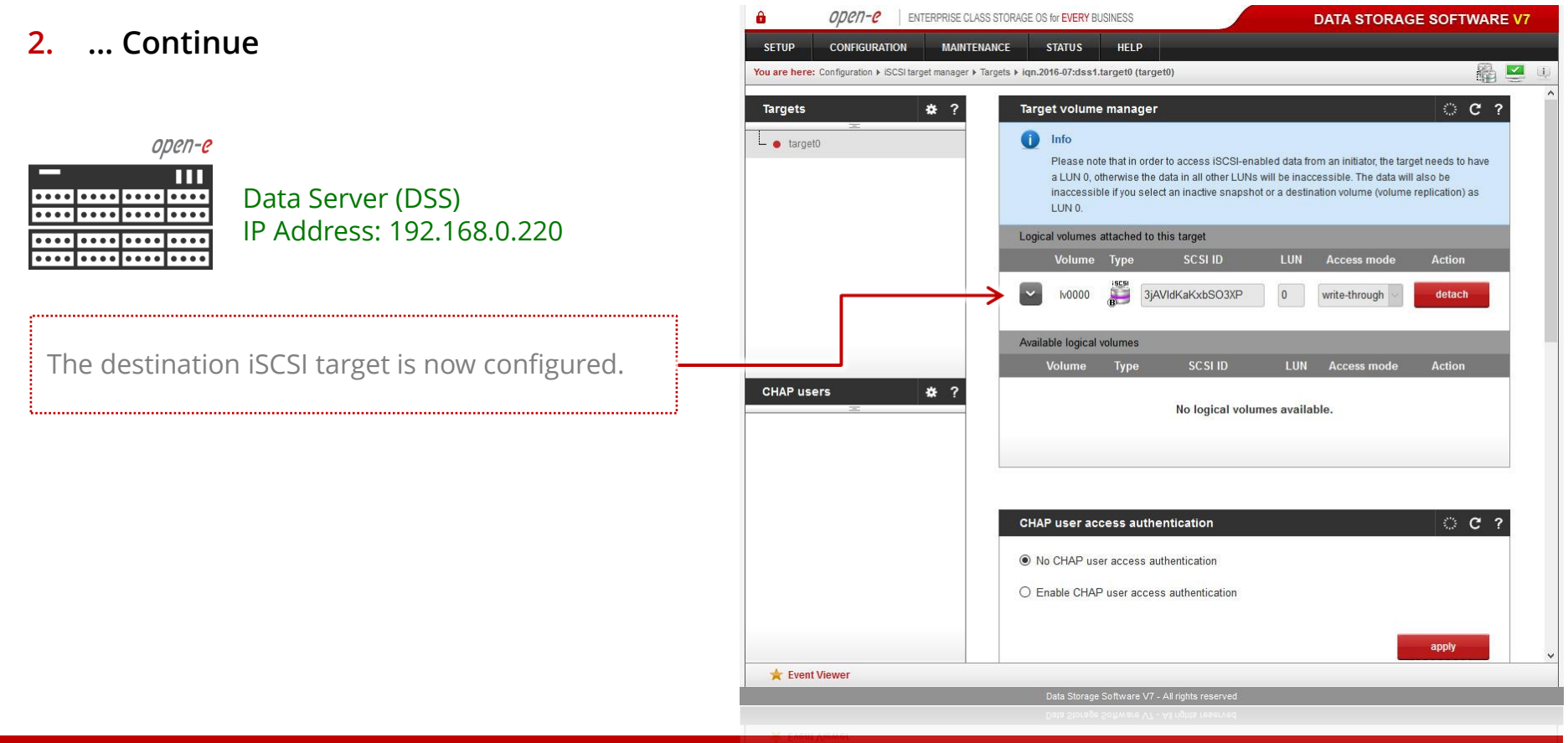

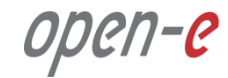

| 3 Configure iSCSI Target Properties               | iSCSI Initiator Properties ×                                                                                                    |
|---------------------------------------------------|----------------------------------------------------------------------------------------------------|
|                                                   | Target: Discovery Favorite Targets Volumes and Devices RADIUS Configuration   Quick Connect To discover and log on to a target using a basic connection, type the IP address or DNS name of the target and then click Quick Connect. Target: Quick Connect.   Target: I Quick Connect. Discovered targets                                                             |
| In the MS Windows Environments run " <b>iSCSI</b> | Name Status                                                                                                    |
| program click on the " <b>Discovery</b> " tab.    | To connect using advanced options, select a target and then dick Connect. Connect   To completely disconnect a target, select the target and then dick Disconnect. Disconnect   For target properties, including configuration of sessions, select the target and dick Properties. Properties   For configuration of devices associated with a target, select Devices |
|                                                   | OK Cancel Apply                                                                                                    |

open-e

| 2 Continue                                                                                                    | iSCSI Initiator Properties                                                                                   | ×                                                            |
|----------------------------------------------------------------------------------------------------|----------------------------------------------------------------------------------------------------|--------------------------------------------------------------|
| 5 continue                                                                                                    | Targets Discovery Favorite Targets Volumes and Devices                                                       | RADIUS Configuration                                         |
|                                                                                                    | Target portals<br>The system will look for Targets on following portals:                                     | Refresh                                                      |
| Windows                                                                                                    | Address Port Adapter                                                                                         | IP address                                                   |
|                                                                                                    | To add a target portal, dick Discover Portal.                                                                | Discover Portal<br>Remove                                    |
| Next, click on " <b>Discover Portal</b> " button. In<br>" <b>Discover Target Portal</b> " windows then enter<br>the IP address of the DSS V7 server and click on | ISNS server<br>The syster<br>Name<br>To change the default settings of the discovery<br>the Advanced button. | ×<br>umber of the portal you<br>y of the target portal, dick |
| the " <b>OK</b> " button.                                                                                                    | IP address or DNS name:   Po     To add an   192, 168.0, 220   3                                             | ort: (Default is 3260.)<br>260                               |
|                                                                                                    | To remove then click F Advanced                                                                              | OK Cancel                                                    |
|                                                                                                    |                                                                                                    |                                                              |
|                                                                                                    |                                                                                                    |                                                              |
|                                                                                                    | ОК                                                                                                    | Cancel Apply                                                 |

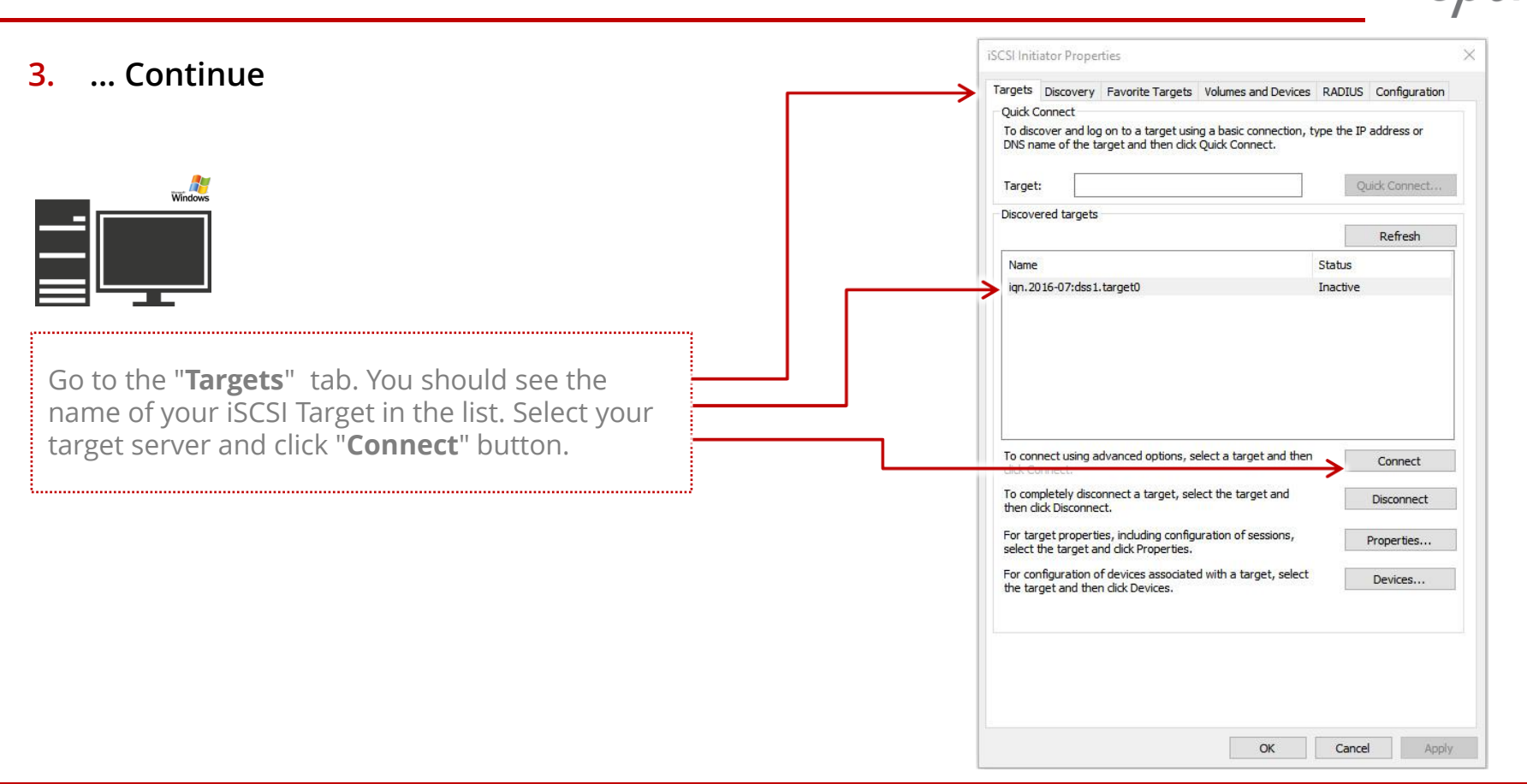

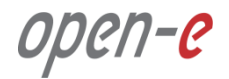

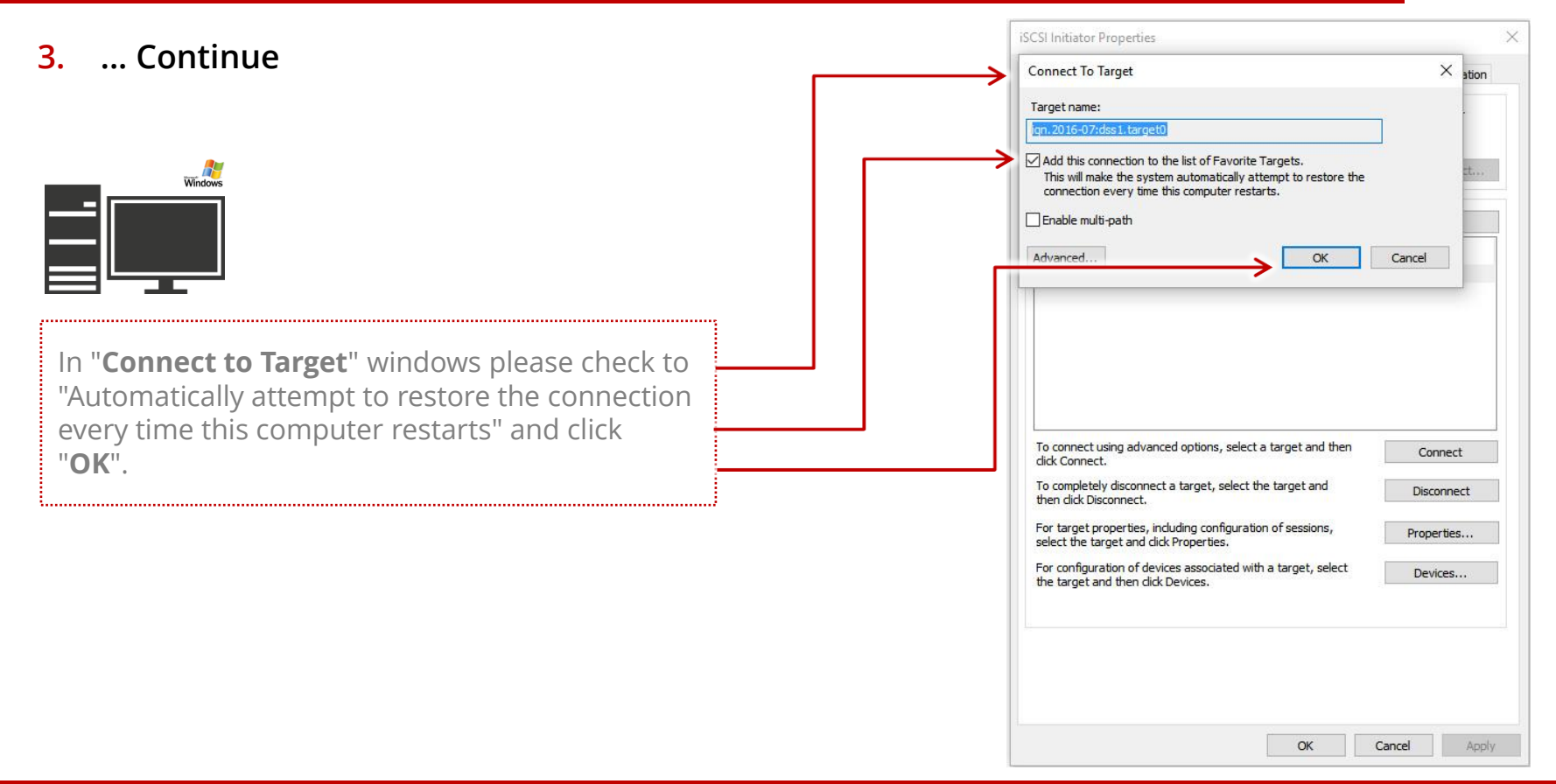

| Continue                                                                                                    | iSCSI Initiator Properties                                                                                                    |                                            |
|----------------------------------------------------------------------------------------------------|----------------------------------------------------------------------------------------------------|--------------------------------------------|
| continue                                                                                                    | Targets Discovery Favorite Targets Volumes and Dev                                                                                                    | vices RADIUS Configuratio                  |
|                                                                                                    | To discover and log on to a target using a basic connecti<br>DNS name of the target and then click Quick Connect.                                                                                                    | ion, type the IP address or                |
| Windows                                                                                                    | Target:                                                                                                    | Quick Connect                              |
|                                                                                                    | Discovered targets                                                                                                    |                                            |
|                                                                                                    |                                                                                                    | Refresh                                    |
|                                                                                                    | Name                                                                                                    | Status                                     |
|                                                                                                    | iqn. 2016-07:dss 1. target0                                                                                                    | Connected                                  |
| hould now see that you are " <b>Connected</b> ".<br>" <b>OK</b> " and close out the <b>iSCSI Initiator</b>            |                                                                                                    |                                            |
| hould now see that you are " <b>Connected</b> ".<br>' <b>OK</b> " and close out the <b>iSCSI Initiator</b><br>erties. | To connect using advanced options, select a target and<br>click Connect.<br>To completely disconnect a target, select the target and<br>then dick Disconnect.                                                                                                    | then Connect<br>Disconnect                 |
| hould now see that you are " <b>Connected</b> ".<br>" <b>OK</b> " and close out the <b>iSCSI Initiator</b><br>erties. | To connect using advanced options, select a target and<br>click Connect.<br>To completely disconnect a target, select the target and<br>then click Disconnect.<br>For target properties, including configuration of sessions<br>select the target and click Properties.                                                             | then Connect<br>Disconnect<br>, Properties |
| hould now see that you are " <b>Connected</b> ".<br>' <b>OK</b> " and close out the <b>iSCSI Initiator</b><br>erties. | To connect using advanced options, select a target and<br>click Connect.<br>To completely disconnect a target, select the target and<br>then click Disconnect.<br>For target properties, including configuration of sessions<br>select the target and click Properties.<br>For configuration of devices associated with a target se | then Conr<br>Discor<br>7 Proper            |

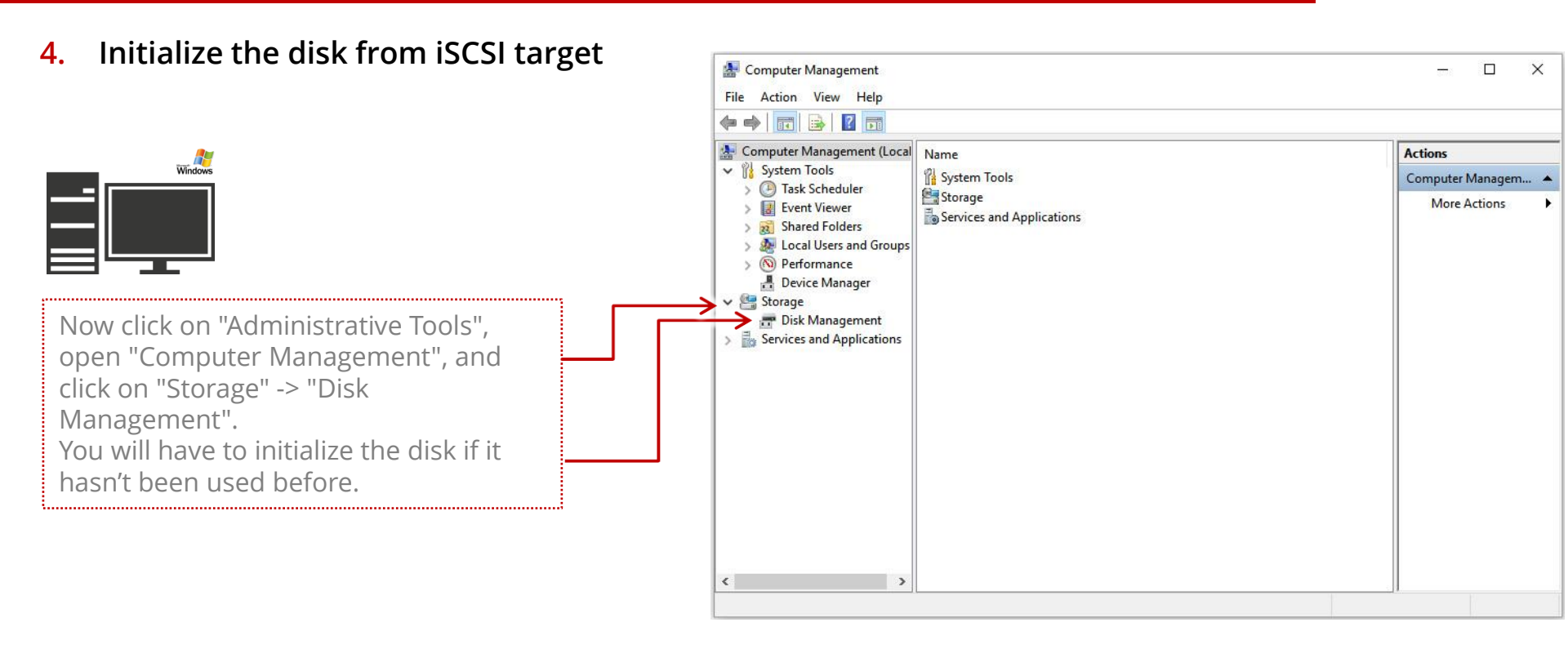

open-<mark>e</mark>

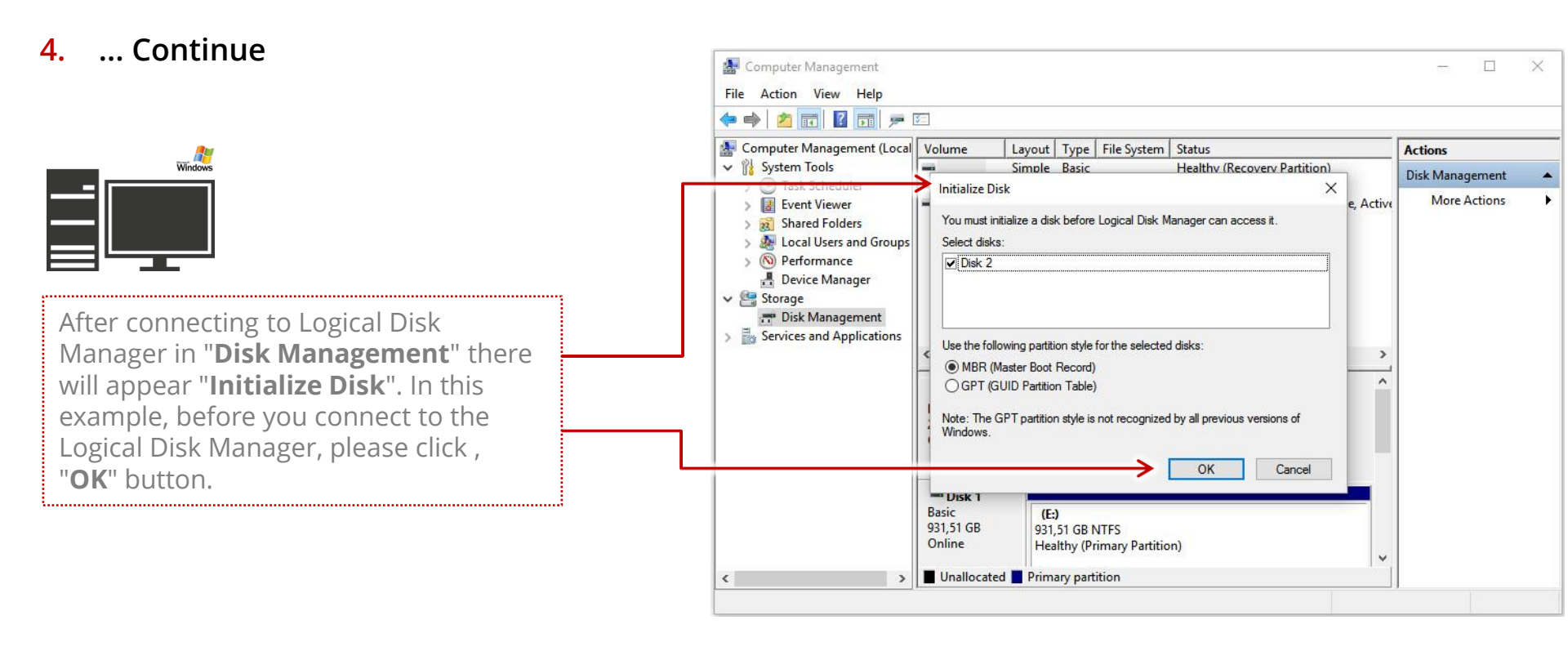

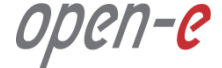

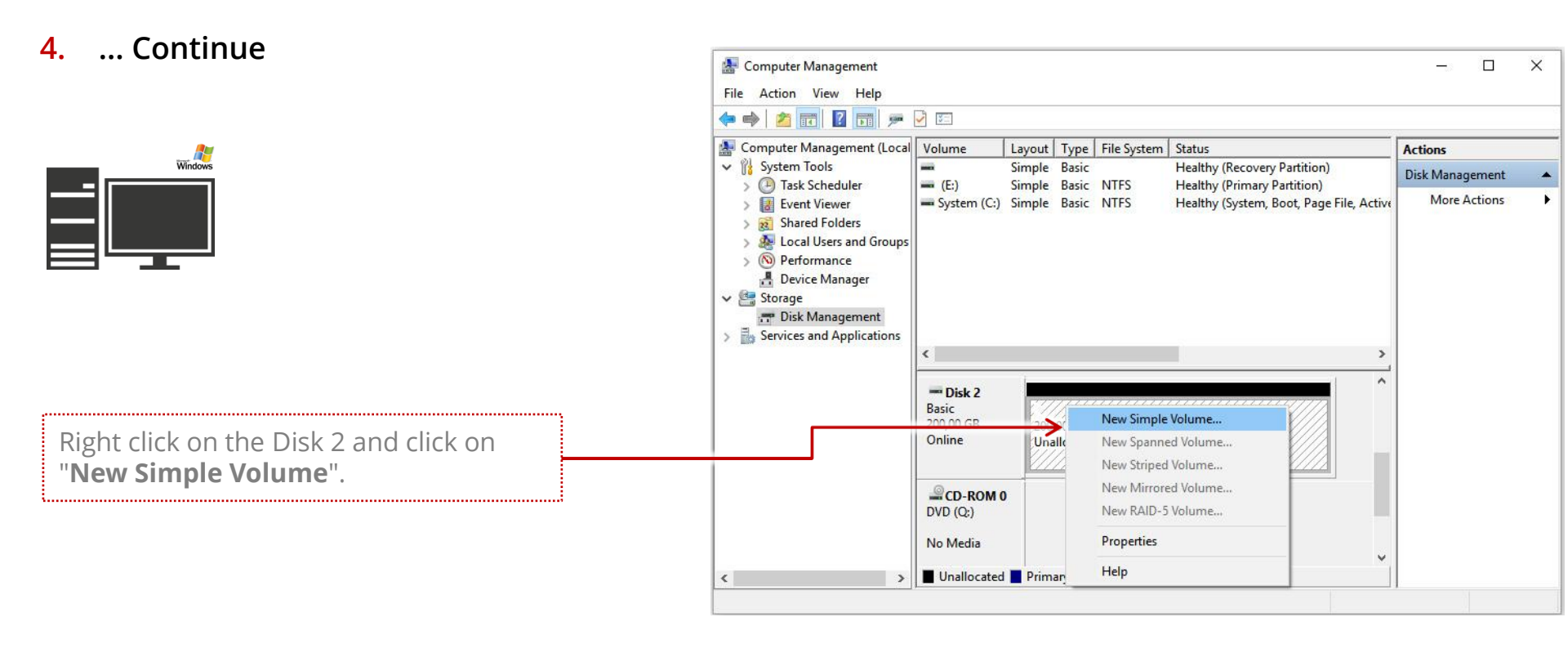

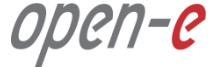

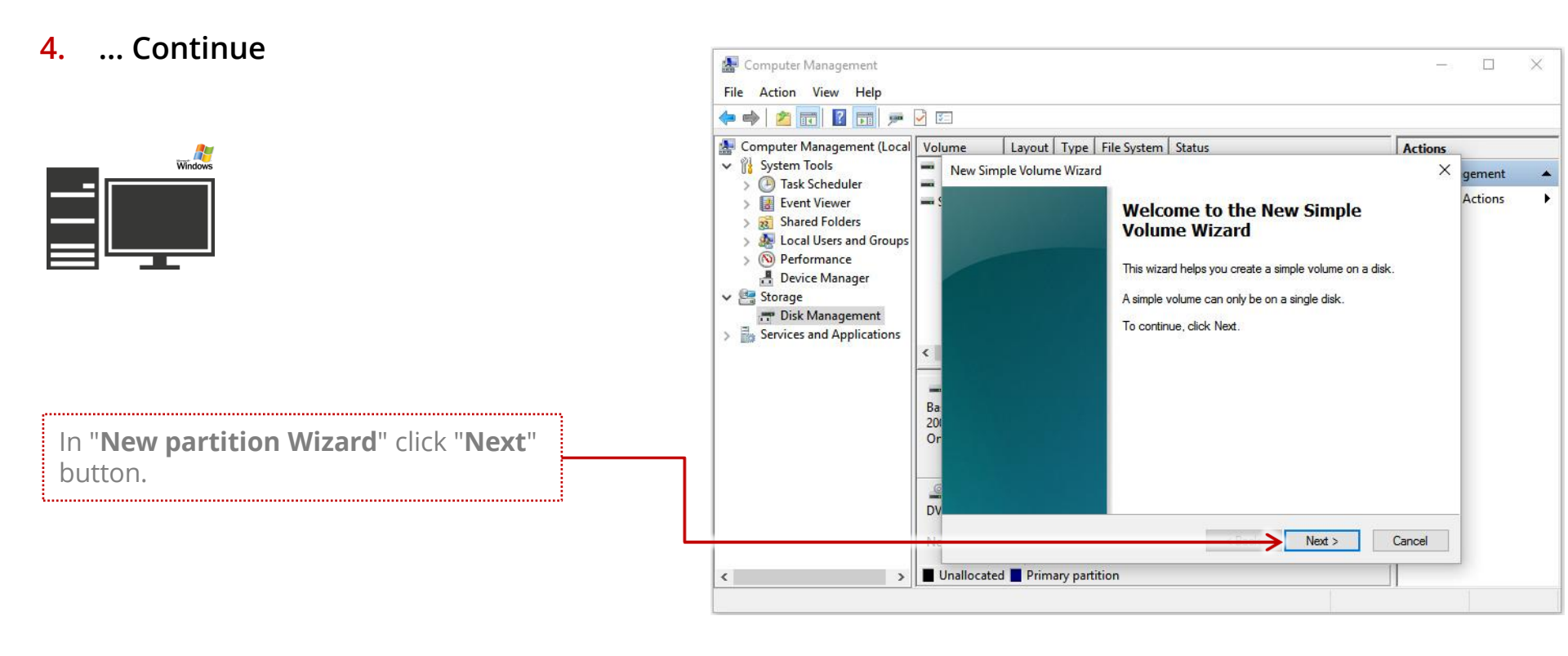

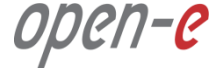

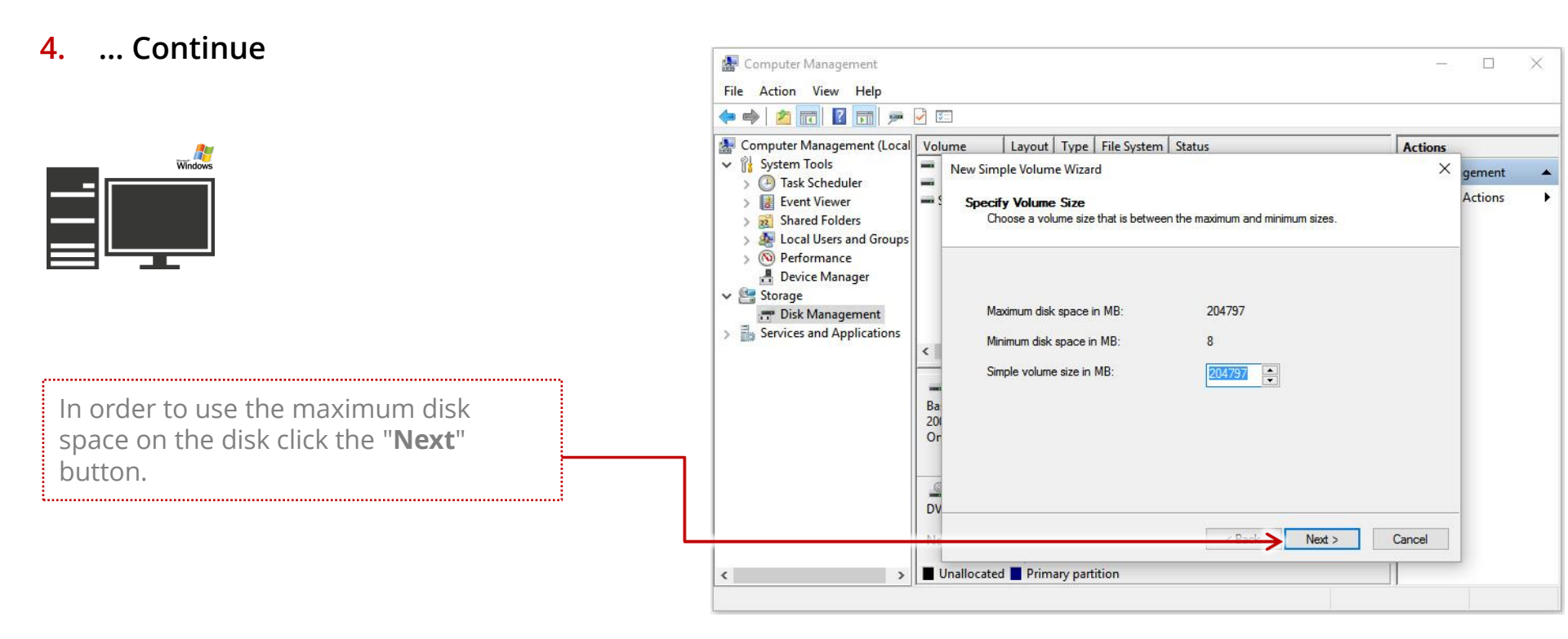

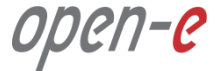

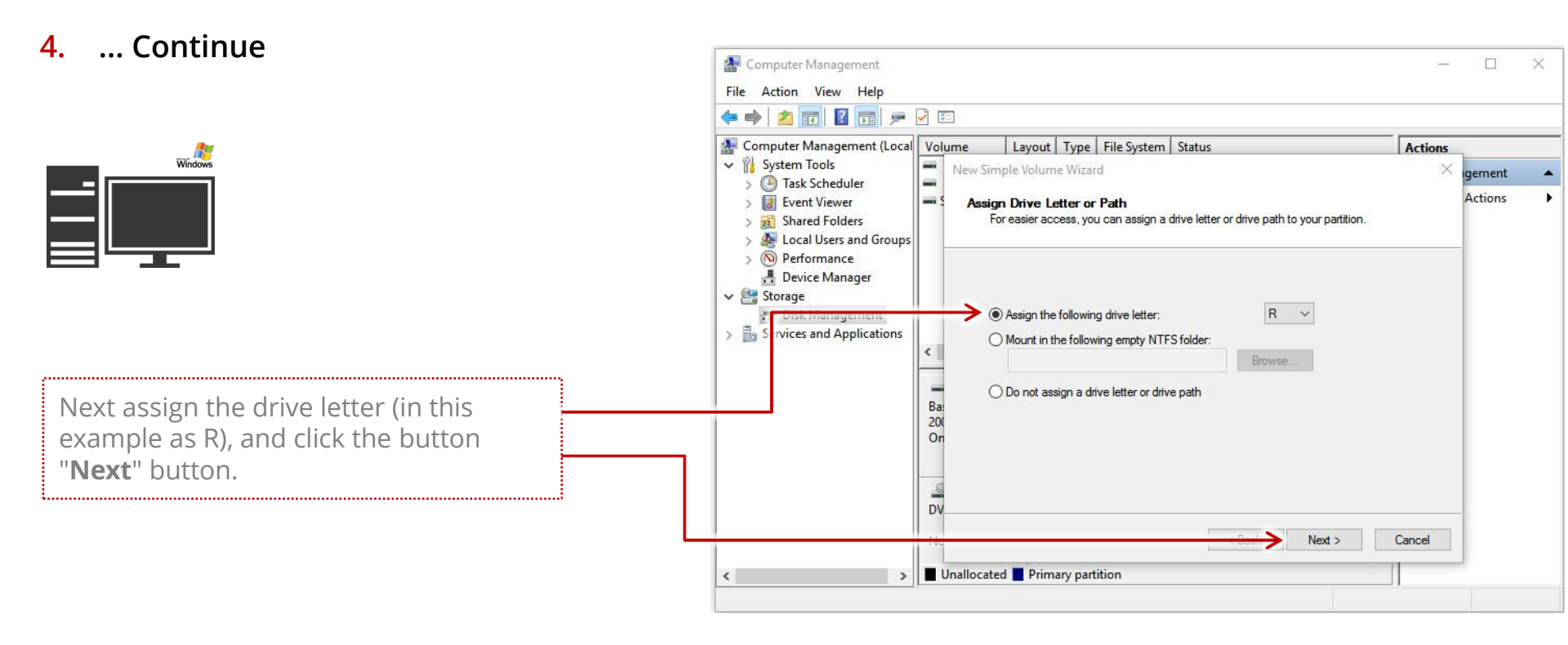

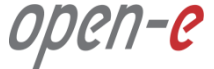

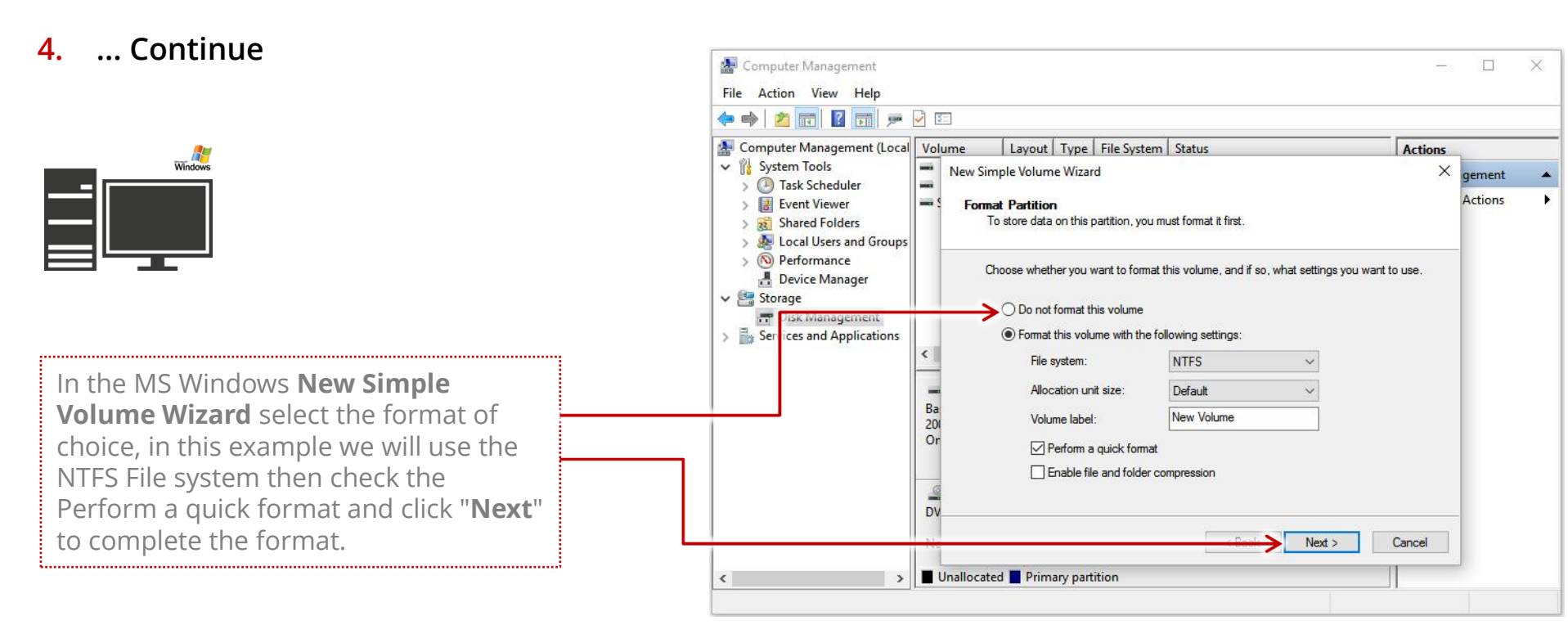

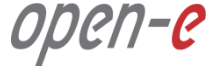

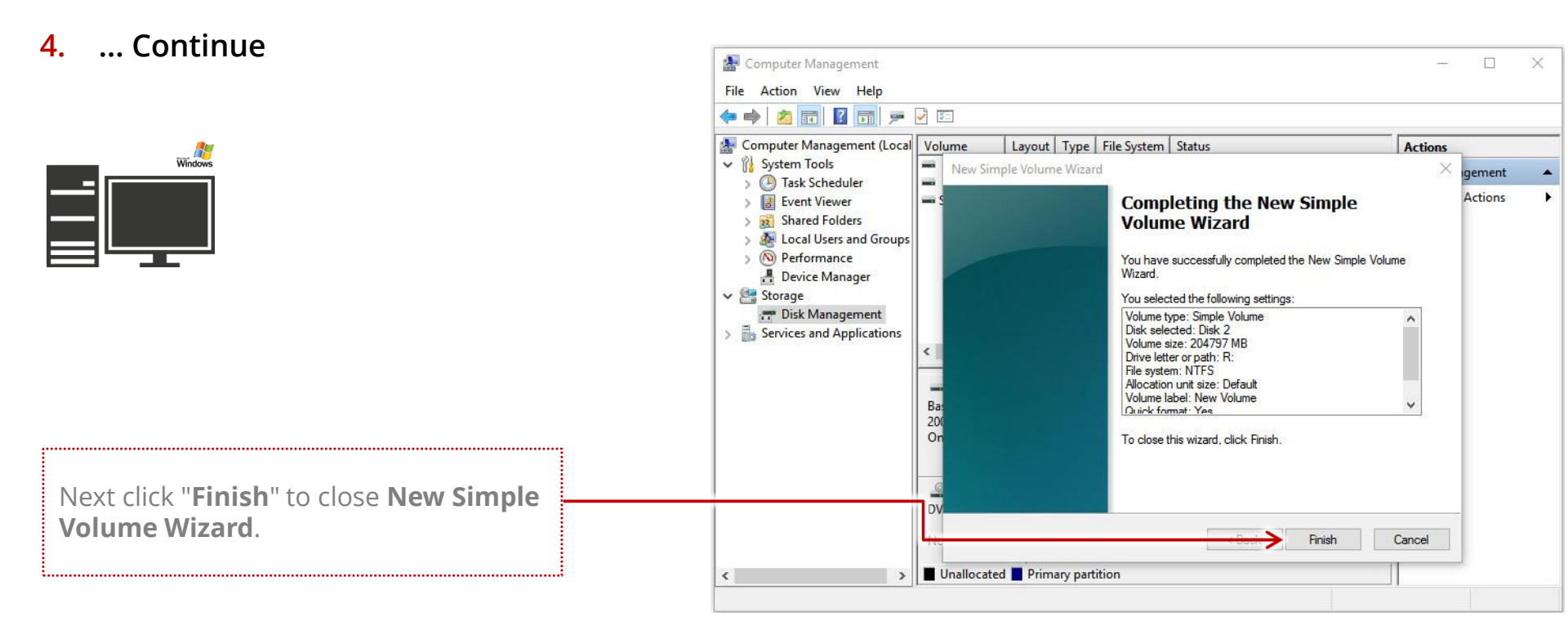

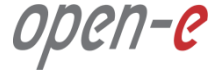

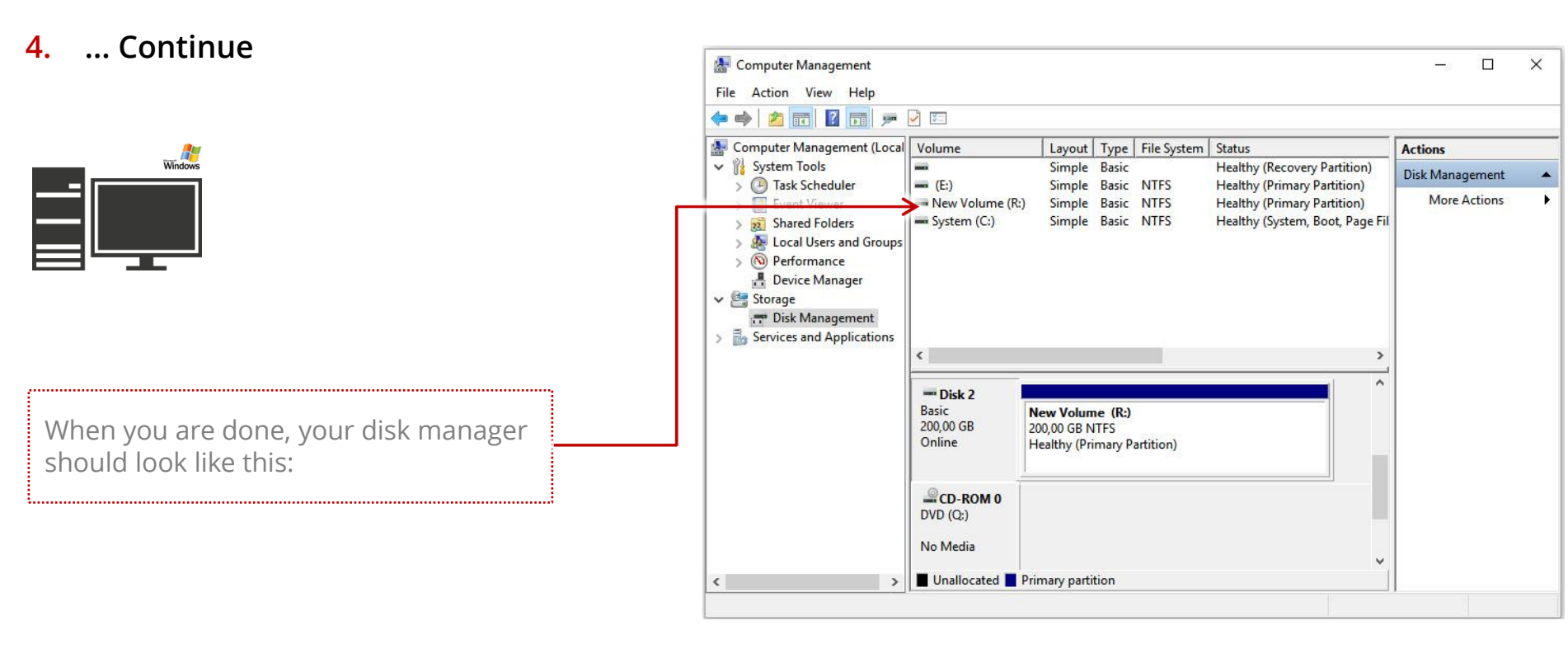

open-e

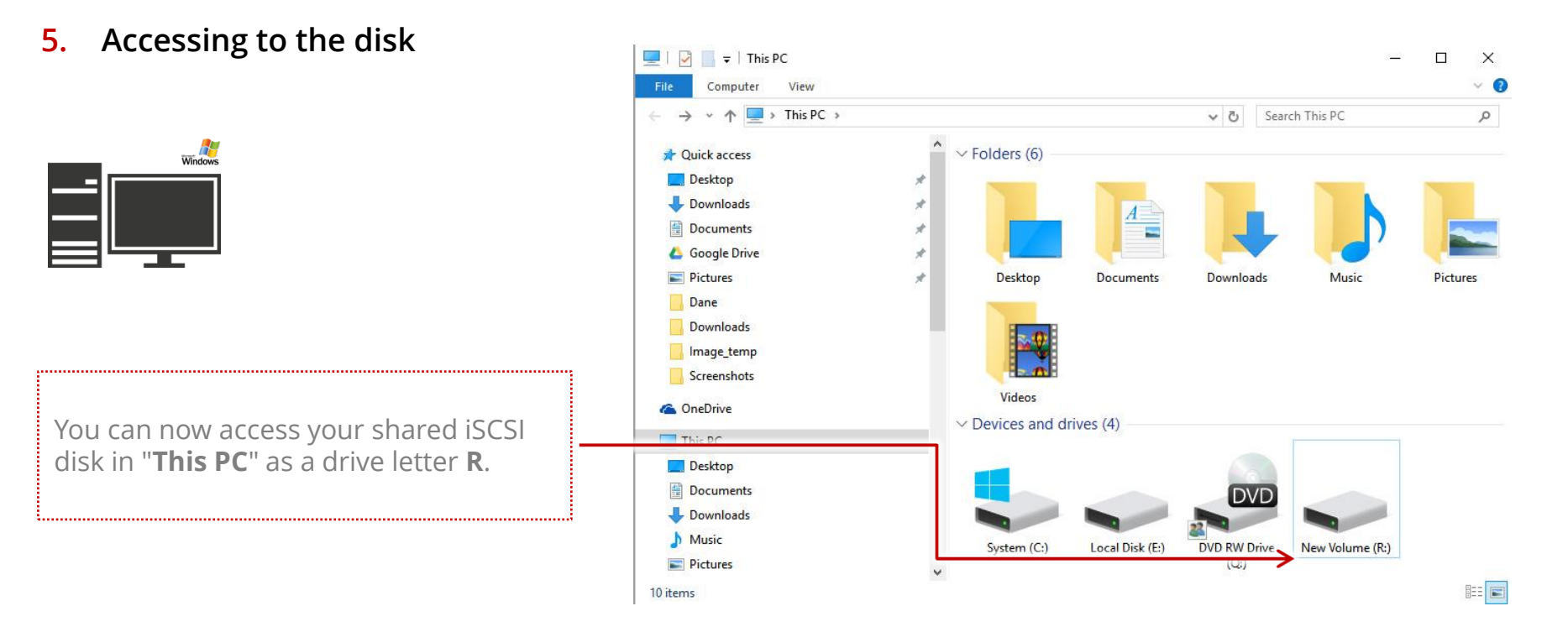

The configuration of connecting to an iSCSI Target Volume in MS Windows is now complete.

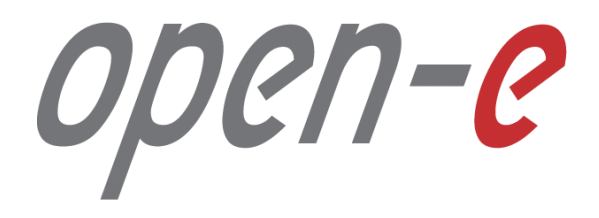

Thank You!